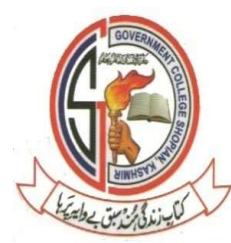

### Dffice of the Principal Government Degree College, Shopian Kashmir گورنمنٹ ڈگری کالج، شوپیان

## **Online Admission Procedure**

Step 1: visit https//:gdcshopian.edu.in and find link in the college News ticker

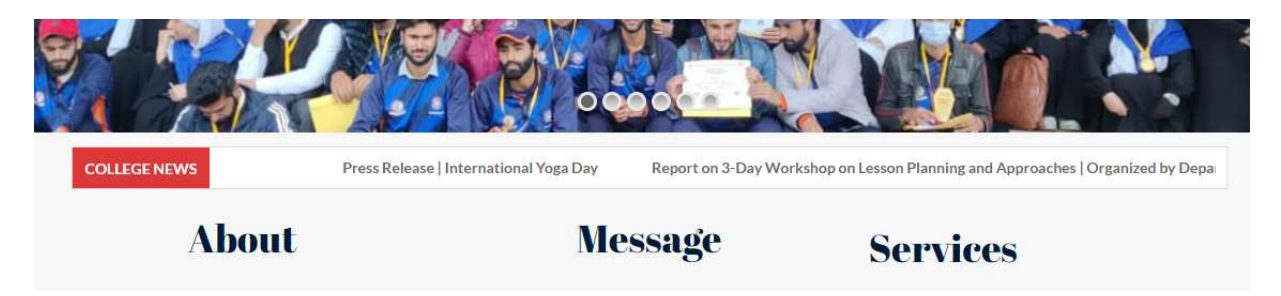

#### Step2: You will be redirected to the following page

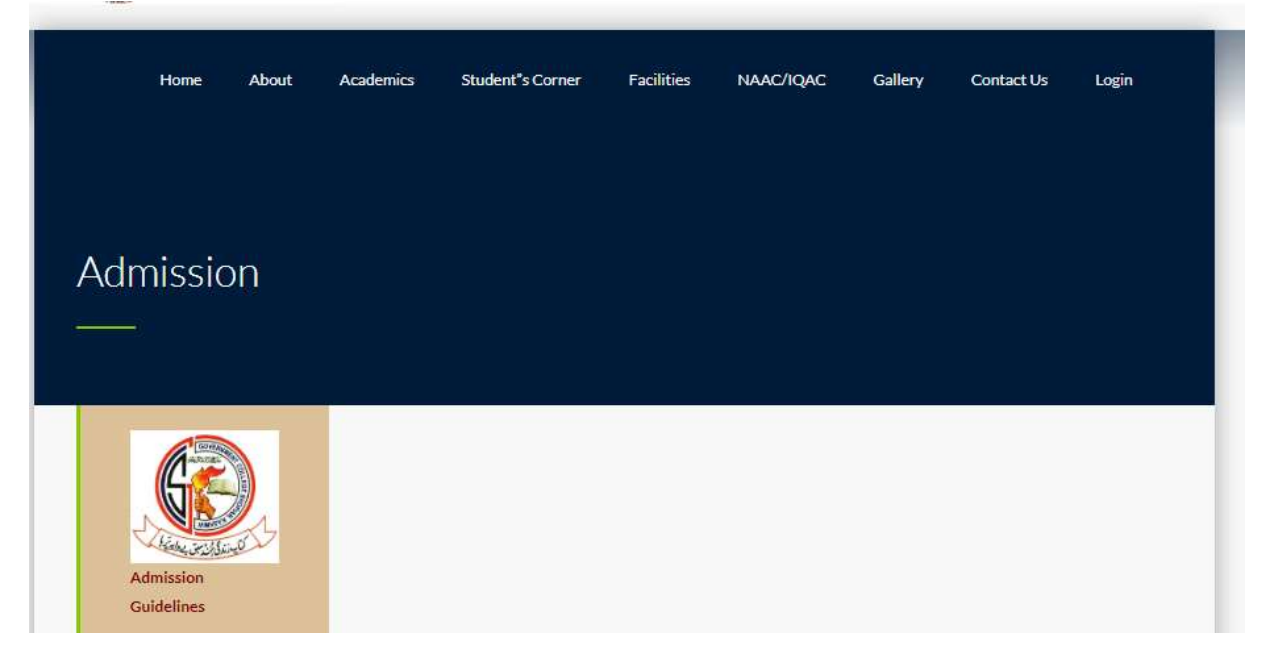

Step 3: Sign up on the college website

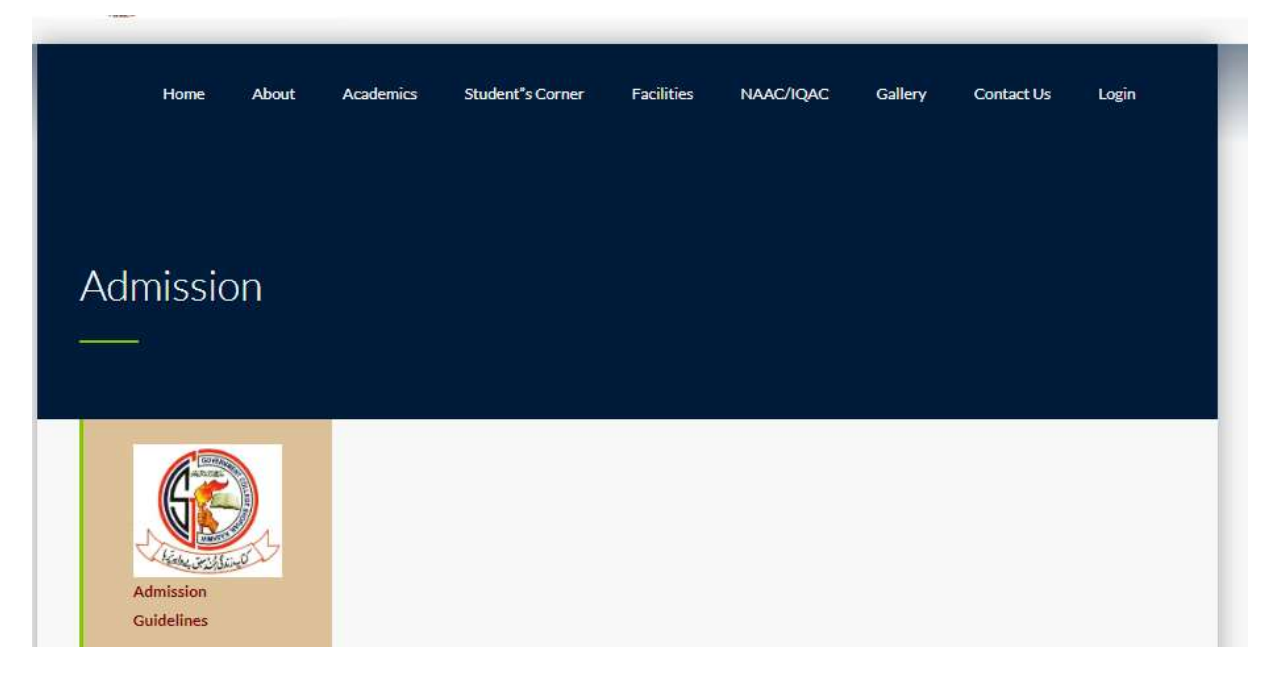

Step 4: Sign up with your details on the pop up and log in

|                                                                                                    | Login            | Sign Up          |  |
|----------------------------------------------------------------------------------------------------|------------------|------------------|--|
| Admissic                                                                                                    | & Username/Email |                  |  |
|                                                                                                    | Password         |                  |  |
| Admission<br>Guidelines                                                                                                    | C Remember me    | Forgot Password? |  |
| Sign up and log l     colless Web Site.     Sign our when y     download y can y     download y can y     site.     Site can not sub     one form with one log in |                  |                  |  |
| This form is used to select GE     and SEC courses for BA and     BSC students only.                                                                              |                  |                  |  |

Step 5: Read the instructions carefully before filling in your details.

|                                                                                   |                        | Personal | University | Course  |      |
|-----------------------------------------------------------------------------------|------------------------|----------|------------|---------|------|
|                                                                                   |                        | Detata   | Detals     | Details |      |
|                                                                                   |                        |          |            |         |      |
| Chine willing                                                                     | Hama"                  |          |            |         |      |
| Admission                                                                         | E.g. Abrar Ahmad       |          |            |         |      |
| Guidelines                                                                        | 1                      |          |            |         |      |
|                                                                                   | Phone E.g. 9590123455* |          |            |         |      |
| -                                                                                 | Eg.9596123456          |          |            |         |      |
| college website.                                                                  |                        |          |            |         |      |
| 2. Sign out when you submit and                                                   |                        |          |            |         |      |
| 2. You can not submit more than                                                   | Email Address*         |          |            |         |      |
| one form with one lug in.                                                         | E.g. abrar@gmail.cor   | η        |            |         |      |
| <ol> <li>This form is used to select GE<br/>and SEC courses for RA and</li> </ol> | 1                      |          |            |         |      |
| BSC students only.                                                                | ADDRESS*               |          |            |         |      |
| 5. BBA and BCOM students'<br>subjects will be automatically                       | KEEGAM                 |          |            |         |      |
| mapped on University website.                                                     | Constant of            |          |            |         |      |
| They are supposed to enter<br>their basis details apply and                       |                        |          |            |         |      |
| submit the form.                                                                  | Tabul!*                |          |            |         |      |
| 6. Ensure that you enter your                                                     | Shopian                |          |            |         |      |
| 7. After verification the College                                                 |                        |          |            |         |      |
| Admission Convener will send                                                      | District               |          |            |         |      |
| your registered number and                                                        | Shaalaa                |          |            |         |      |
| email.                                                                            | anapan                 |          |            |         |      |
|                                                                                   | Genter                 |          |            |         |      |
| Caution                                                                           | Mala                   |          |            |         |      |
|                                                                                   | Mare                   |          |            |         |      |
| 1 Ensure that you have entered                                                    | 2000000000             |          |            |         |      |
| email-id.                                                                         | Factor's Name*         |          |            |         |      |
| 2. Payment link will be sent on                                                   |                        |          |            |         |      |
| email-id.                                                                         |                        |          |            |         |      |
| 3. Submit hardcopy and fee                                                        | Mother's Name*         |          |            |         |      |
| admission section.                                                                |                        |          |            |         |      |
| 4. The payment link will expire                                                   |                        |          |            |         | -    |
| 5. If the link is expired, contact                                                | Save as Draft          |          |            |         | Nec  |
| the admission section for                                                         |                        |          |            |         | 1.00 |

#### Step 6: Fill in your Personal details and hit Next.

| Male            | ~ |
|-----------------|---|
| ather's Name*   |   |
| Demo            |   |
| lother's Name * |   |
| Demo            |   |
|                 |   |

#### Step 7: Enter your university details and course details and hit submit button

| Personal                       | University | Course  |      |
|--------------------------------|------------|---------|------|
| Details                        | Details    | Details |      |
| •                              | •          | •       |      |
| University Form Number *       |            |         |      |
|                                |            |         | 0/8  |
| CLASS ROLL NO*                 |            |         |      |
| 12345                          |            |         |      |
|                                |            |         | 0/8  |
| JNIV. REGD. NUMBER             |            |         |      |
| 23434-SC-2021                  |            |         |      |
| UNIVERSITY REGISTRATION NUMBER |            |         | 0/15 |
| Previous Save as Draft         |            |         | Next |
|                                |            |         |      |

# Step8: Download the form, log out from the website and verify the printed copy in the Admission Section

| submitted to GDCS.                                                                                                    |            |                   |
|----------------------------------------------------------------------------------------------------|------------|-------------------|
| nission Section.                                                                                                    |            |                   |
|                                                                                                    |            |                   |
|                                                                                                    |            |                   |
| University                                                                                                    | Course     |                   |
| and the second second s |            |                   |
|                                                                                                    | University | University Course |

#### Step 9: Log out button is available on the top menu

| 🔚 Hello, Aashiq Hussa | in:<br>in: |  |  |  |
|-----------------------|------------|--|--|--|
|                       |            |  |  |  |
| Admission             |            |  |  |  |

Step 10: After verification your will receive payment Link on your registered number. The interface of SMS will be like this.

| 11:09 AM   0.1KB/                                                                             | NOTV.                                                                        |                                                 |
|-----------------------------------------------------------------------------------------------|------------------------------------------------------------------------------|-------------------------------------------------|
| $\leftarrow$                                                                                  | PayUmoney                                                                    |                                                 |
| 2 6-16 10:58 AM<br>Hi<br>Please click<br>4500.0 to C<br>SHOPIAN f<br>https://pmr<br>Team Payu | c on the link to pa<br>OVT DEGREE CO<br>or Admission Fee<br>ny.in/ir90hmD2Bz | y Rs<br>DLLEGE<br>e Test:<br>z <mark>rY.</mark> |

Step 11: Click on the link and you will be directed to the payment gateway of the college. The college logo and name will be prominently visible on the gateway.

| PAYMENT REQUEST                |                  |      |
|--------------------------------|------------------|------|
| GOVT DEG<br>SHOPIAN            | REE COLL         | EGE  |
| PAYMENT FOR<br>Admission Fee   |                  |      |
| PAYMENT DUE DAT<br>22 Jun 2023 | E                |      |
| INVOICE ID<br>INV8607558638023 | 3                |      |
| amount payable<br><b>₹10</b>   |                  |      |
| PAYMENT DETAILS                |                  |      |
| Customer Phone                 | Enter Customer P | hone |
|                                |                  |      |
| Customer Email                 |                  |      |

Step 12: Choose your payment option among the list and enter the necessary details and pay.

| ÷                                      | G2.<br>Regeneration                                                                                                    |                |
|----------------------------------------|----------------------------------------------------------------------------------------------------|----------------|
|                                        | Enter Any UPI ID                                                                                                    |                |
|                                        | Payable Now <b>₹10</b>                                                                                                    |                |
|                                        | Transaction Id: 35744906                                                                                                    |                |
| 959666                                 | 56688 <sup>31</sup>                                                                                                    | English 👻      |
| UPI OPTIOI                             | NS                                                                                                    |                |
| <i>⊔≓</i> ∥ Pay                        | by UPI ID / UPI Number                                                                                                    | >              |
| GPay) Goo                              | ogle Pay                                                                                                    | >              |
| 🜒 Pho                                  | onePe                                                                                                    | >              |
| 🏓 вні                                  | IM                                                                                                    | >              |
| Paytim PAY                             | ſΤΜ                                                                                                    | >              |
| pay Am                                 | azon Pay                                                                                                    | >              |
| 🕓 Wh                                   | atsApp                                                                                                    | >              |
| Fi Fi N                                | Noney                                                                                                    | >              |
| Jup                                    | biter                                                                                                    | >              |
| slice slic                             | e                                                                                                    | >              |
| Pay <b>u<sup>*</sup></b> By p<br>Polic | roceeding, you agree to your data being processed per F<br>cy   Edit your Preferences<br>Verific MasterCard <b>RuPay</b> SafeKey <b>Verific</b> | PayU's Privacy |

Step 14: After the payment, take the printout of the receipt and submit the receipt and admission form in the Admission Section.